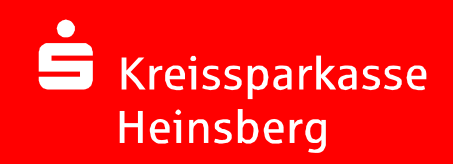

# Online-Banking mit chipTAN

Überweisung

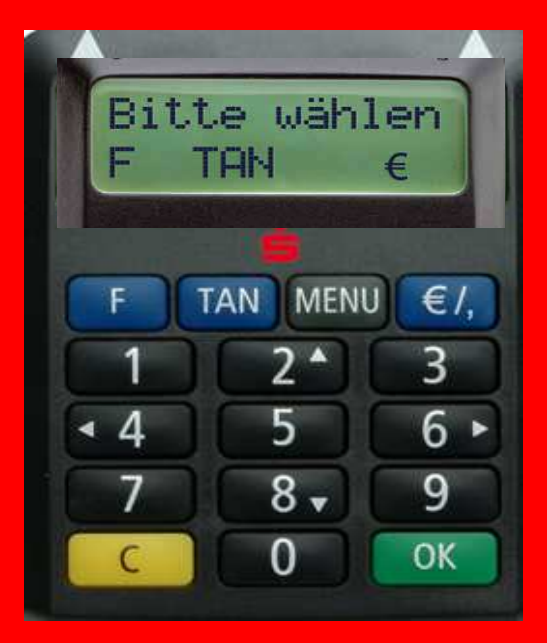

27.08.2013 Seite 1

## Wie funktioniert chipTAN? Anmeldung

| Kreissparkasse<br>Heinsberg | Gut für die Region.<br>Kreissparkasse Heinsberg                                                     | eissparkasse<br>E   |
|-----------------------------|----------------------------------------------------------------------------------------------------|---------------------|
| BLZ: 31251220               | Home Ihre Sparkasse Service Übersicht Kontakt                                                       | Suchbegriff         |
| - Online-Banking            | Online-Banking: Anmelden                                                                            | Service Telefon     |
| Privatkunden                |                                                                                                    | 02431/804 - 0       |
| Konten und Karten           | Anmeldename r                                                                                       | 🖾 E-Mail schreiben  |
| Sparen und Anlegen          | oder Legitimations-ID *:                                                                            | 📕 Rückruf anfordern |
| Wertpapiere und Börse       |                                                                                                    | Q. Filiale finden   |
| Altersvorsorge              | PIN *:                                                                                              |                     |
| Versicherungen              |                                                                                                    | s Newsletter Abo    |
| Kredite und Leasing         | *Pflichtfeld                                                                                        | UT Newsletter Abo   |
| Bauen und Wohnen            | Mit dem Absenden Ikrer Anmeldedeten bestätigen Cie, dess Cie unsere <mark>Cieberheitskinwein</mark> | zur Konstnie        |
| Firmenkunden                | genommen haben.                                                                                     | 220 Kelmins         |
| Freiberufler                | Anmelden                                                                                            |                     |
| Private Banking             | Seite drucken                                                                                       | Seitenanfang        |
| Junge Leute                 | BLZ: 31251220   Impressum   AGB   Datenschutz   Preise und Hinweise                                 |                     |
| Planspiel Börse             |                                                                                                    |                     |

Die Anmeldung erfolgt mit

- Ihrem persönlichen Anmeldenamen oder der Legitimations-ID (vorgegebene 16-stellige Zahl)
- PIN (Persönliche Identifikationsnummer, 5 stellig)

Sofern Sie vorher PIN/TAN genutzt haben, verwenden Sie Ihre bisherigen Daten.

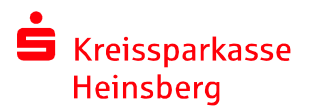

## Wie funktioniert chipTAN? Überweisung erfassen

| Kreissparkasse<br>Heinsberg                                                                                                    | Gut für die Region. <ul> <li>Kreissparkasse Heinsberg</li> </ul>                                                                                                    | sparkasse<br>Tali ta                                                                                                    |
|----------------------------------------------------------------------------------------------------|----------------------------------------------------------------------------------------------------|----------------------------------------------------------------------------------------------------|
| BLZ: 31251220                                                                                                    | Home Ihre Sparkasse Service Übersicht Kontakt                                                                                                    | Suchbegriff                                                                                                    |
| <ul> <li>✓ Online-Banking<br/>Karl Testperson</li> <li>✓ Abmelden</li> <li>direkt zu:         <ul> <li>Bitte auswählen - ▼</li> <li>Øitte auswählen - ▼</li> <li>Øitte auswählen - ™</li> <li>Øitte auswählen - ™</li> <li>Øitte auswählen - ™</li></ul></li></ul> | Uberweisung       Terminüberweisung       Sammelüberweisung         I Daten eingeben       I Prüfen und Senden       I Bestätigung         Begünstigter (Name oder Firma)*       Musterfirma GmbH       Image: Arrow of the series of the series of | <ul> <li>Info-Box</li> <li>Zu Ihrer Sicherheit<br/>erfolgt die<br/>automatische<br/>Abmeldung in 12 Min.</li> <li>Mini-Finanzstatus</li> <li>Konto Kontost. (EUR)<br/>4700571 0,00<br/>4700589 0,00</li> <li>Konten im Überblick</li> <li>Konten im Überblick</li> <li>Ansicht anpassen</li> <li>Service Telefon<br/>02431 / 804 - 0</li> <li>E-Mail schreiben</li> <li>Rückruf anfordern</li> <li>Filiale finden</li> <li>Notfallnummern</li> <li>Newsletter Abo</li> </ul> |
| Konten und Karten<br>Sparen und Anlegen<br>Wertpapiere und Börse<br>Altersvorsorge                                                                                                    | I als Vorlage speicherri                                                                                                    | Erfassen Sie Ihre<br>Überweisung manuell                                                                                                    |
| Versicherungen                                                                                                    |                                                                                                    |                                                                                                    |
| Kredite und Leasing                                                                                                    |                                                                                                    | oder nutzen Sie die                                                                                                    |
| Bauen und Wohnen                                                                                                    | (Weiter 🕥                                                                                                    |                                                                                                    |
| ▶ Firmenkunden                                                                                                    | DesFinanzstatus → Seite drucken → Seitenan                                                                                                    |                                                                                                    |
| ▶ Freiberufler                                                                                                    | BL 7: 31/251/20   Immassium   &CB   Distanschutz   Draise und Hinwaise                                                                                                    |                                                                                                    |
| Trober uner                                                                                                    | BLZ: 31251220   Impressum   AGB   Datenschutz   Preise und Hinweise                                                                                                    |                                                                                                    |

#### Wie funktioniert chipTAN? Anzeige des optischen Elements

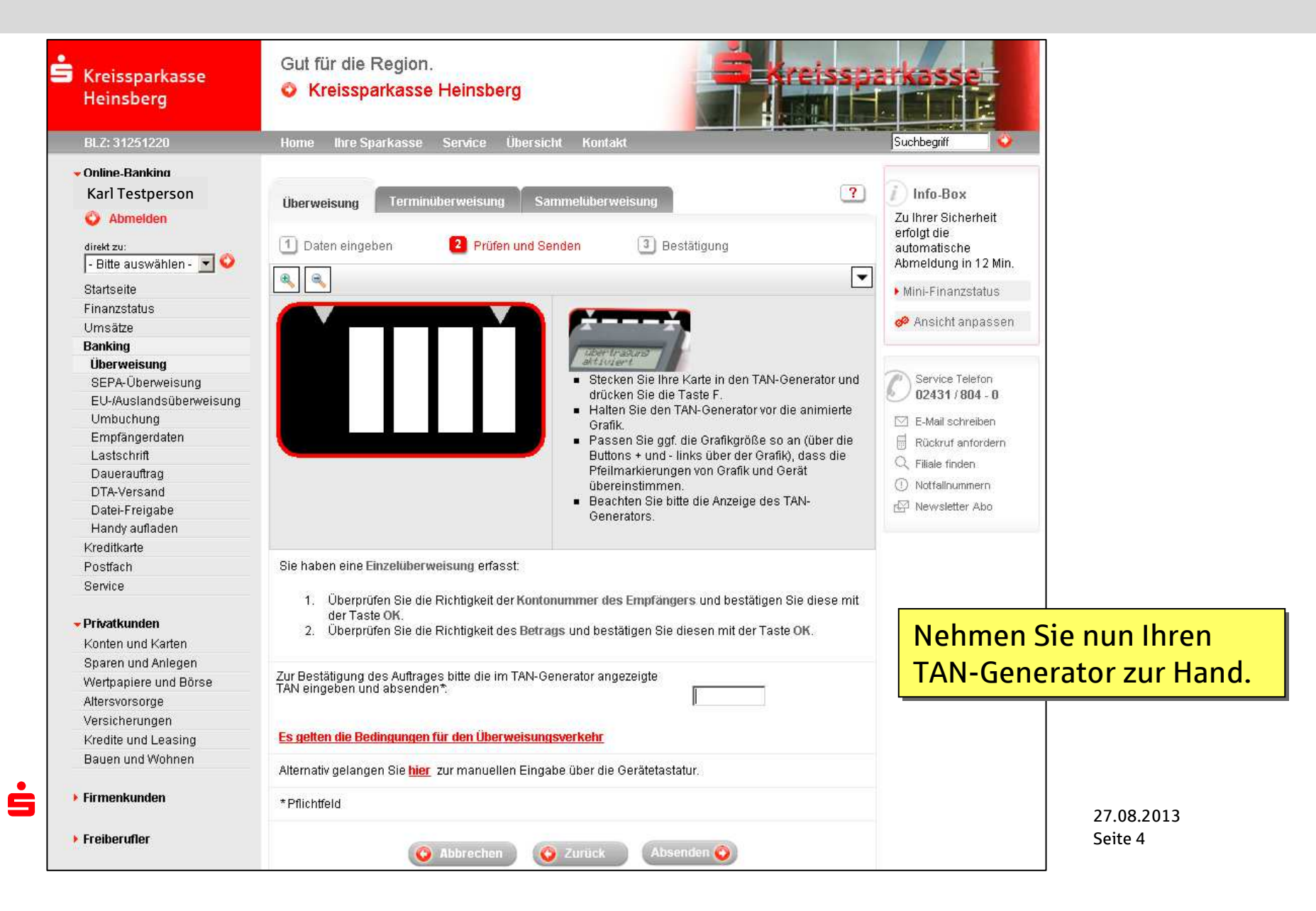

#### Wie funktioniert chipTAN? Positionierung des TAN-Generators

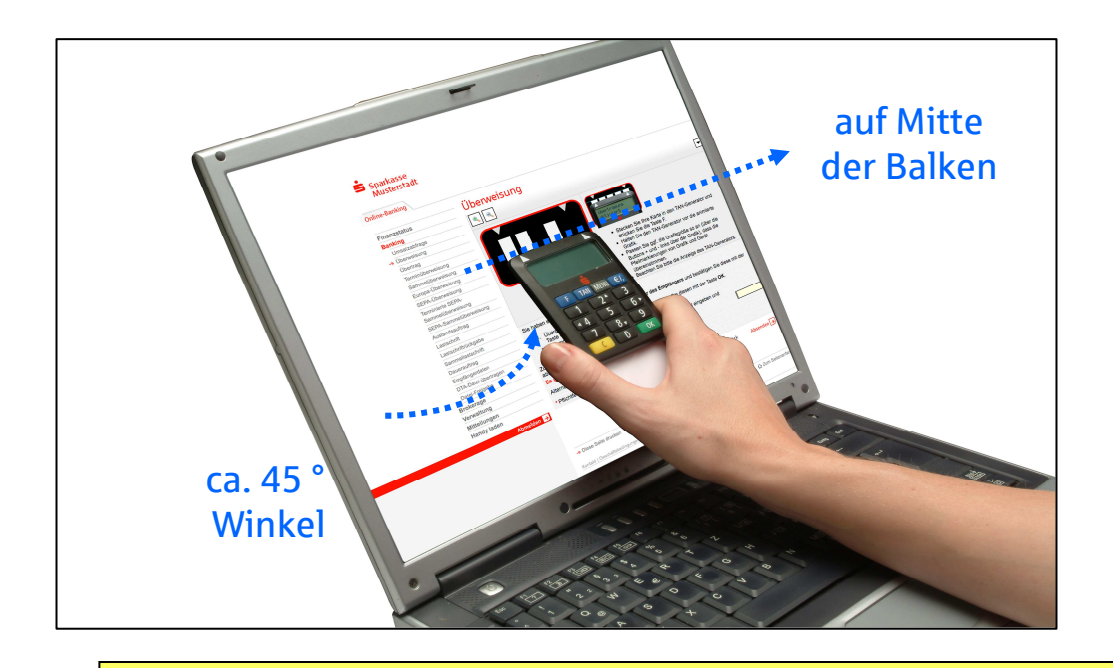

Halten Sie den TAN-Generator bis zum Ende der Übertragung (Displayanzeige "Übertragung erfolgreich") möglichst ruhig an den Bildschirm auf die blinkenden Felder. Die abgeschrägte oberen Kante des Gerätes berührt dabei mit den "Gummikreisen" direkt die Bildschirmoberfläche.

Skreissparkasse Heinsberg Nun können Sie den Generator vom Bildschirm entfernen. ->

Wechselnde Displayanzeige während Überweisungsdaten in den TAN-Generator übertragen und visualisiert werden:

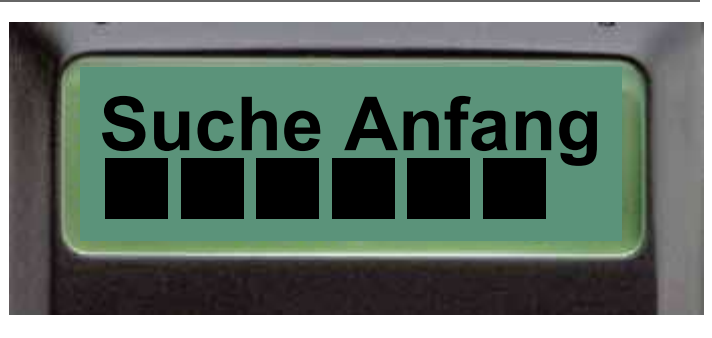

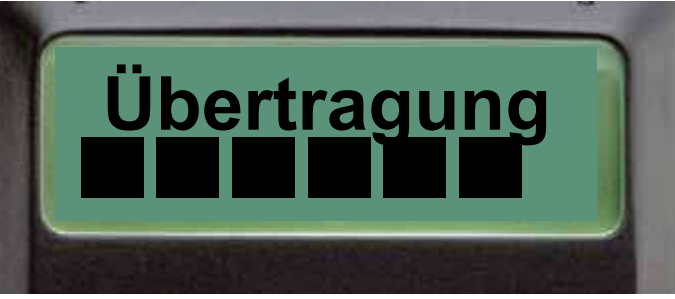

# übertrasuns erfolsreich

#### Wie funktioniert chipTAN? Überprüfung und Bestätigung der Auftragsdaten

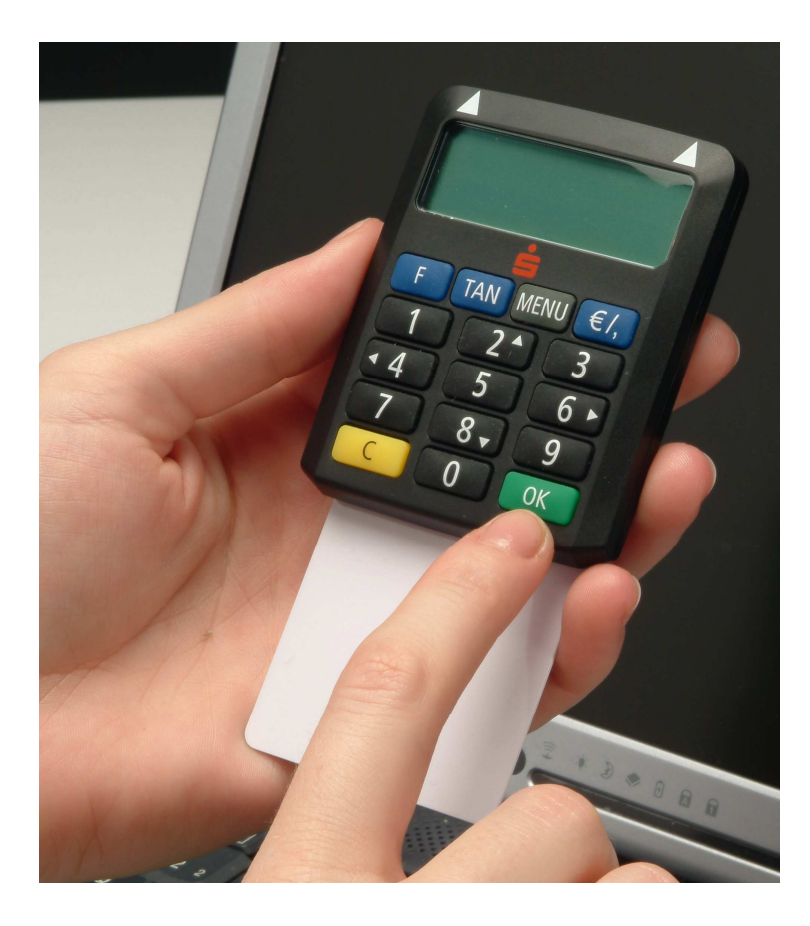

Skreissparkasse Heinsberg Prüfen Sie sorgfältig, ob die am Display angezeigten Transaktionsdaten mit den Daten Ihres Auftrages übereinstimmen. Nur wenn diese stimmen, bestätigen Sie jeweils mit der grünen OK-Taste.

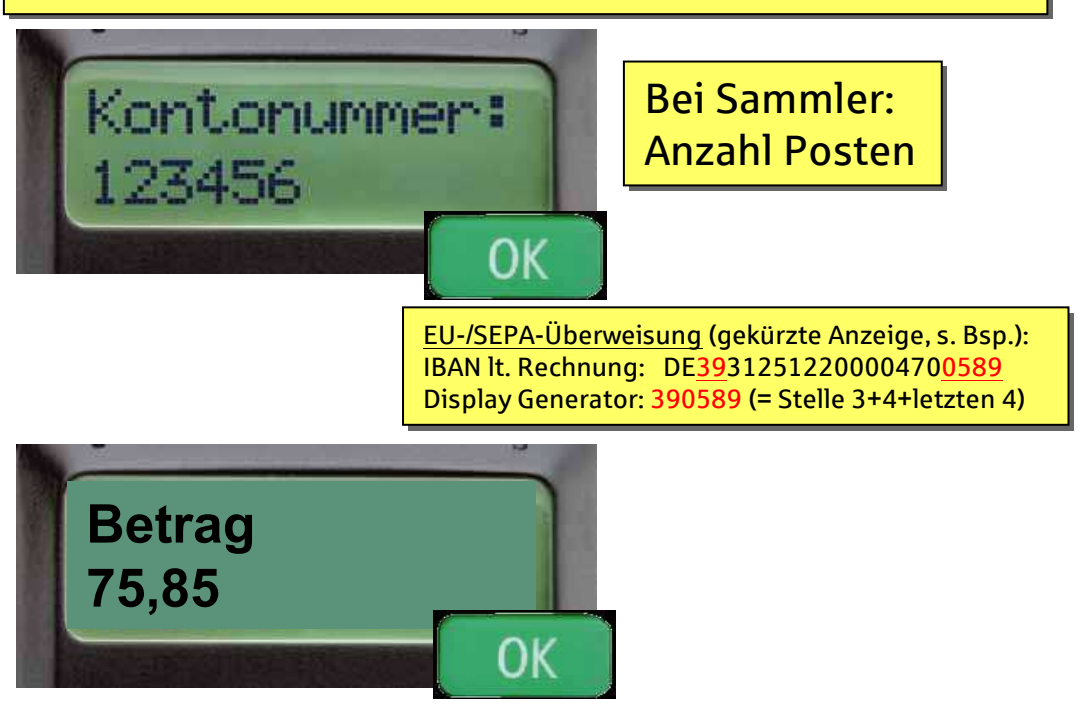

Falls die Transaktionsdaten nicht stimmen, drücken Sie die gelbe C-Taste, um den Vorgang abzubrechen.

#### Wie funktioniert chipTAN? TAN-Eingabe

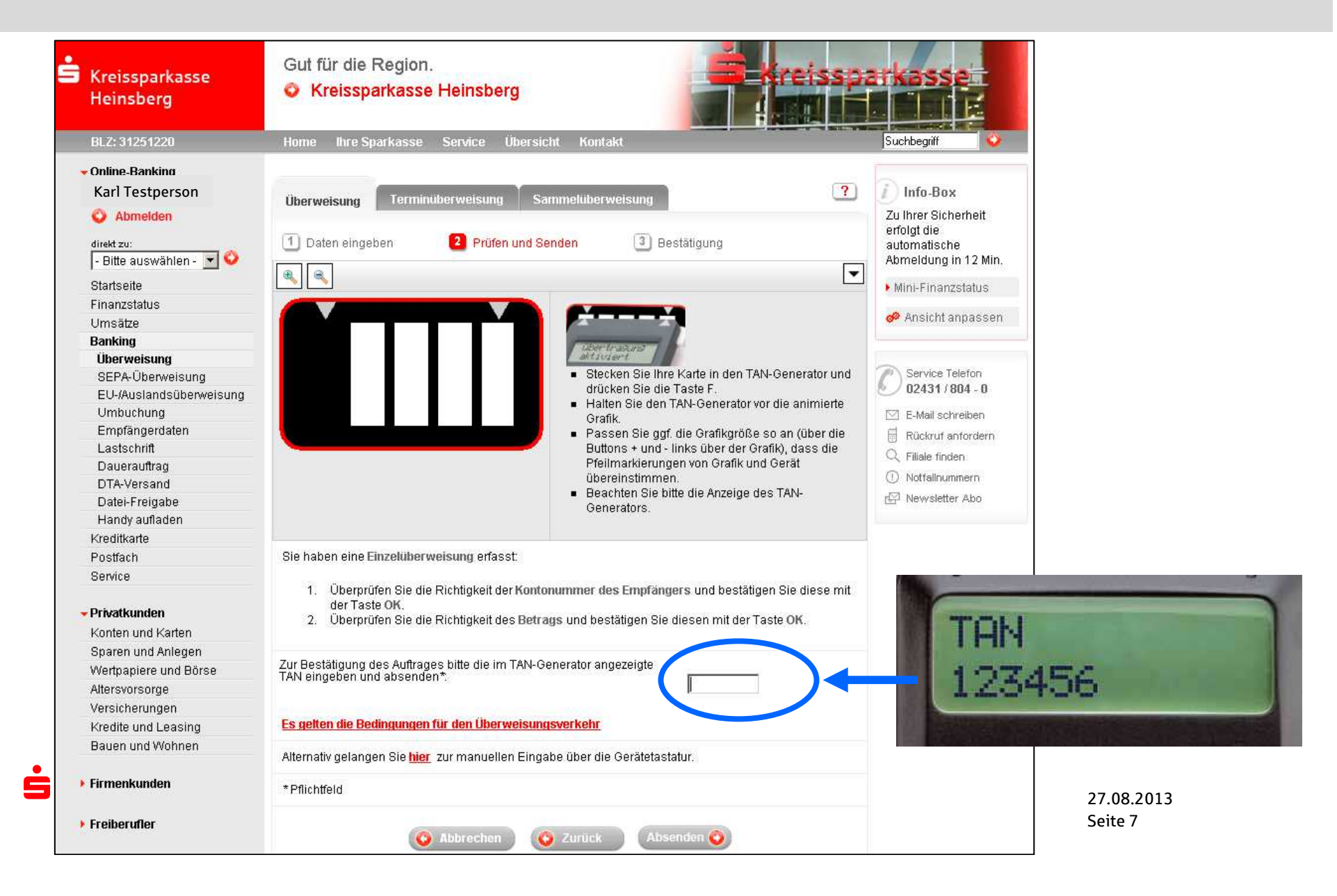

# Sicherheitshinweise

- TAN-Eingaben nur nach zuvor erfasster Zahlung
- sorgfältige Prüfung der im TAN-Generator angezeigten Daten

1. Prüfen Sie bei jeder Zahlung sorgfältig, ob die am Display des TAN-Generators angezeigten Transaktionsdaten mit den Daten Ihres Auftrages übereinstimmen.

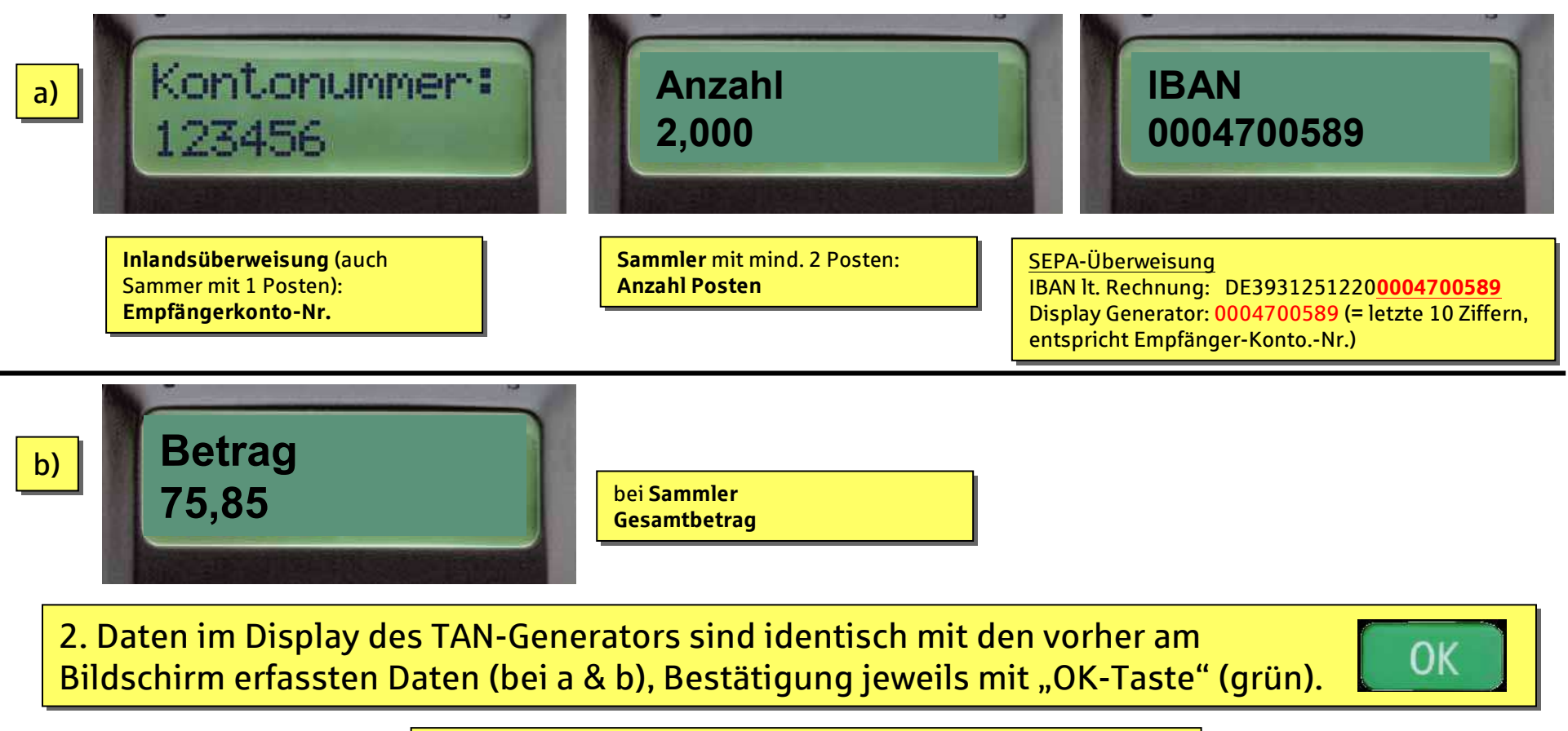

Skreissparkasse Heinsberg

Bei Abweichungen: Transaktion mit "C-Taste" (gelb) abbrechen und 02431/804-116 anrufen.

27.08.2013 Seite 8